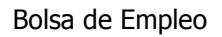

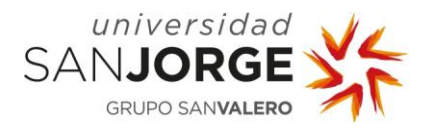

# **TODO LO QUE NECESITO SABER PARA...** Trabajar con la Bolsa de Empleo

# 1. AUTENTICACIÓN DE USUARIO

La URL que da acceso a la aplicación es <u>http://bolsaempleo.usj.es</u>. Se muestra a continuación la pantalla de acceso:

| Universidad<br>SANJORGE<br>GRUPO SANVALERO                 | Bolsa de Empleo                                              |
|------------------------------------------------------------|--------------------------------------------------------------|
| Introduzca su u                                            | suario y contraseña de acceso                                |
| → Usuario                                                  |                                                              |
| 🔶 Contraseña                                               |                                                              |
|                                                            | Conectar                                                     |
| Entidad<br>He olvidado mi contraseña<br>Quiero registrarme | Candidato<br>He olvidado mi contraseña<br>Quiero registrarme |
| © Universidad San Jorge                                    | e, 2012. Todos los derechos reservados.                      |

Las credenciales para acceder son las habituales usadas para el acceso a cualquier otro servicio TIC de la universidad (**sin @usj.es** para los alumnos y **sin @alumni.usj.es** para los titulados).

## 2. QUIERO REGISTRARME

No es necesario un registro previo del candidato para acceder al servicio de Bolsa de Empleo. Simplemente por el hecho de ser alumno o alumno titulado ya forma parte (aunque no activa) de la base de datos:

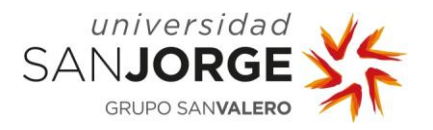

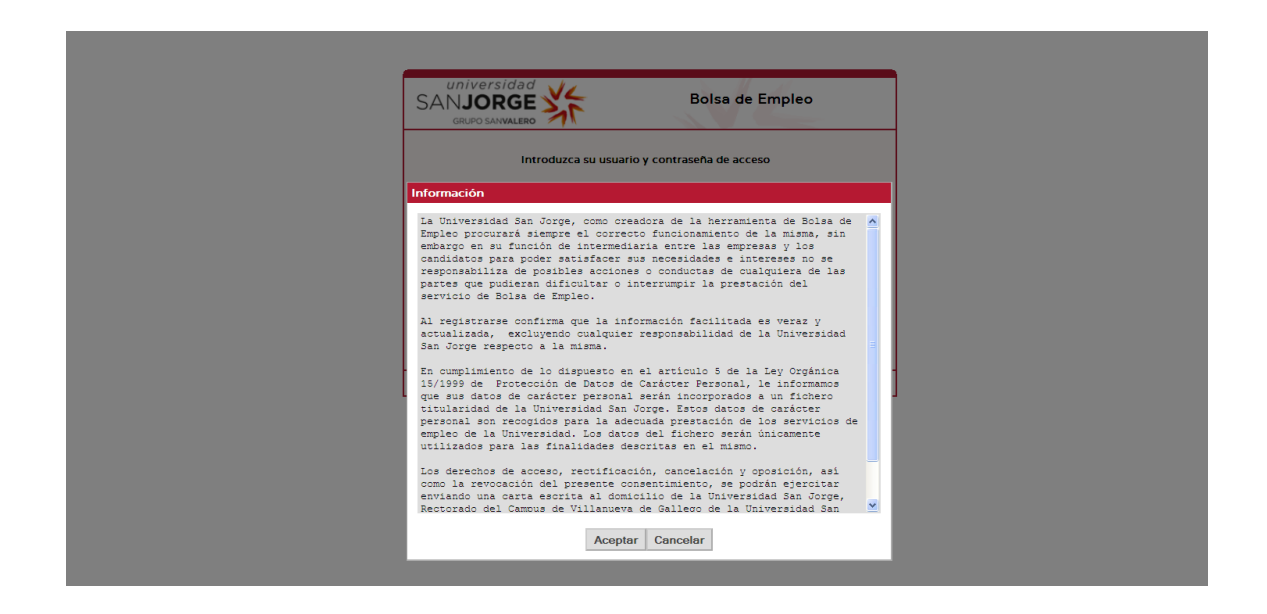

# 3. ACCESO AL MENÚ PRINCIPAL

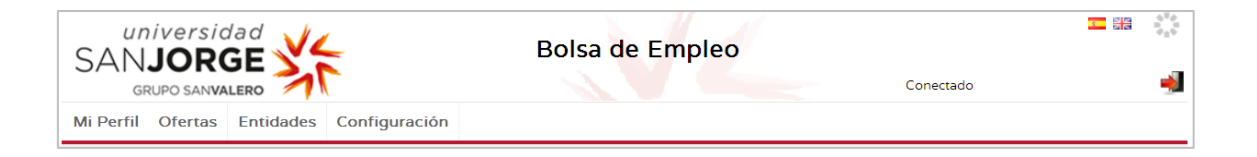

#### • MI PERFIL

Se muestra el perfil del candidato donde puede gestionar todos sus datos e información relevante para la obtención de un puesto de trabajo (los campos marcados con \* son obligatorios):

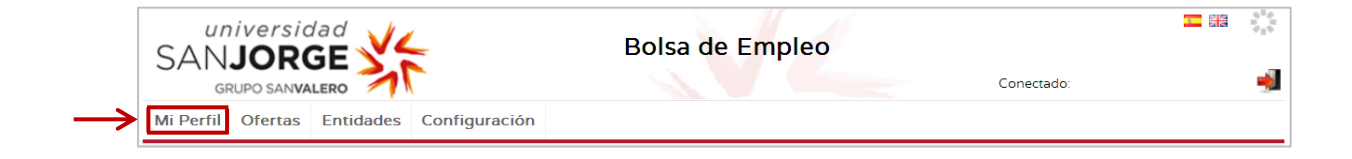

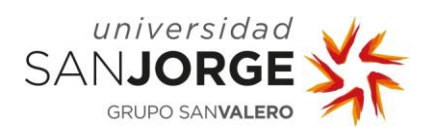

| - |   |     | ~ |   |
|---|---|-----|---|---|
|   | 0 | 100 | ٠ | н |
| - | - |     |   |   |
|   | - |     |   |   |

\* La información sobre otras titulaciones, experiencia, datos de interés, competencias profesionale y ocupación solicitada sólo tiene efectos informativos para la empresa. Sólo recibirás una alerta, informando de la existencia de un proceso de selección, cuando la empresa haya seleccionado tu titulación.

| Datos Personales                                           |                                                                                                    |                                    |                |
|------------------------------------------------------------|----------------------------------------------------------------------------------------------------|------------------------------------|----------------|
| Apellidos y Nombre                                         | Fecha de nacimiento Sexo                                                                                                    | Nacionalidad" Edad                 | Foto           |
|                                                            |                                                                                                    | ESPAÑA 💌                           | Examinar       |
| Email                                                      | Email Personal*                                                                                                    | Telefono de Contacto •             | Cargar Archivo |
|                                                            |                                                                                                    |                                    | ourgarratemet  |
| Web                                                        | Blog                                                                                                    | Video CV                           |                |
|                                                            |                                                                                                    |                                    |                |
| Redes Profesionales                                        |                                                                                                    |                                    |                |
|                                                            | Añadir                                                                                                    |                                    |                |
|                                                            |                                                                                                    |                                    |                |
| Domicilio de contacto                                      |                                                                                                    |                                    |                |
| Paig                                                       | Provincia                                                                                                    | Municipio Código Dosta             |                |
| ESPAÑA V                                                   |                                                                                                    | ZARAGOZA S0005                     | ·              |
| Tipo Via Norr                                              | bre de la via                                                                                                    | Número Esc. Piso                   | Letra          |
| ×                                                          |                                                                                                    |                                    |                |
|                                                            |                                                                                                    |                                    |                |
| litulación                                                 |                                                                                                    |                                    |                |
| USJ                                                        |                                                                                                    |                                    |                |
| Estudios Finalizados                                       |                                                                                                    | Matriculado actualmente en:        |                |
|                                                            |                                                                                                    |                                    |                |
| Otras titulaciones                                         |                                                                                                    |                                    |                |
| Nivel de estudios Tit                                      | ulación Centro                                                                                                    | Fecha inicio Fecha fin             |                |
| Master 💌                                                   |                                                                                                    |                                    | Añadir         |
|                                                            |                                                                                                    |                                    |                |
| Experiencia                                                |                                                                                                    |                                    |                |
| - Experiencia Profesional                                  |                                                                                                    |                                    |                |
| Empresa *                                                  | Fecha inicio * Fecha                                                                                                    | fin                                |                |
|                                                            |                                                                                                    |                                    |                |
| Ocupación                                                  |                                                                                                    | Funciones                          |                |
|                                                            |                                                                                                    |                                    |                |
| A.R                                                        |                                                                                                    |                                    |                |
| Anadir                                                     |                                                                                                    |                                    |                |
|                                                            |                                                                                                    |                                    |                |
| Datos de Interés                                           |                                                                                                    |                                    |                |
| Disponibilidad horaria                                     |                                                                                                    |                                    |                |
| Seleccione una                                             | Carné de conducir                                                                                                    | Disponibilidad para Disponibilidad |                |
|                                                            | Vebiculo propio                                                                                                    | viajar geográfica                  | _              |
|                                                            |                                                                                                    | inmediata                          |                |
| Competencias                                               |                                                                                                    |                                    |                |
| Competencia                                                |                                                                                                    |                                    |                |
| Seleccione una                                             | <ul> <li>Image: Image: Ima</li></ul> |                                    |                |
| Poforoncias                                                |                                                                                                    |                                    |                |
| Referencias                                                |                                                                                                    |                                    |                |
| Añadir Referencia                                          |                                                                                                    |                                    |                |
| Profesor                                                   | Nombre                                                                                                    | Primer Apellido Seguno             | io Apellido    |
| Frotesor M                                                 | in the second second second second second second second second second second second second second second second                                                                                                    |                                    |                |
| Email * Tel                                                | efono "Cargo "                                                                                                    |                                    |                |
| Companyate L                                               |                                                                                                    |                                    |                |
| Comentario                                                 |                                                                                                    | Añadir                             |                |
|                                                            |                                                                                                    | .::                                |                |
|                                                            |                                                                                                    |                                    |                |
| CV y Carta de presentación                                 | n                                                                                                    |                                    |                |
| Añadir Perfil                                              |                                                                                                    |                                    |                |
| Denominación del perfil                                    | Curriculum Vitae                                                                                                    | Carta de presentación              |                |
|                                                            | Examinar                                                                                                    | Examinar                           | Añadir         |
|                                                            |                                                                                                    |                                    |                |
|                                                            |                                                                                                    | Contraction Contraction            |                |
|                                                            | Cargar CV                                                                                                    | Cargar Carta                       |                |
|                                                            | Cargar CV                                                                                                    | Cargar Carta                       |                |
|                                                            | Cargar CV                                                                                                    | Cargar Carta                       |                |
| Ocupaciones Solicitadas                                    | Cargar CV                                                                                                    | Cargar Carta                       |                |
| Ocupaciones Solicitadas                                    | Cargar CV                                                                                                    | Cargar Carta                       |                |
| Ocupaciones Solicitadas<br>- Aladir Ocupación<br>Ocupación | Cargar CV                                                                                                    | Cargar Carta                       |                |
| Ocupaciones Solicitadas<br>Aladir Ocupación<br>Ocupación   | Cargar CV                                                                                                    | Cargar Carta                       | dir            |
| Ocupaciones Solicitadas<br>Aladir Ocupación<br>Ocupación   | Cargar CV                                                                                                    | Cargar Carta                       | dir            |
| Ocupaciones Solicitadas<br>Aladir Ocupación<br>Ocupación   | Cargar CV                                                                                                    | Cargar Carta                       | dir            |

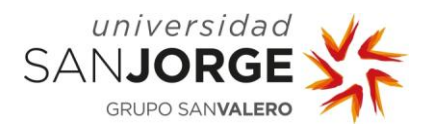

En el perfil puedes incluir además de tus datos personales, aquellos sobre tu titulación o titulaciones y experiencia, y algunos otros datos de interés que puedan distinguir tu candidatura.

Resulta especialmente importante el apartado "Competencias":

| Competencia                                           | Certificado Experience | cia                    |
|-------------------------------------------------------|------------------------|------------------------|
| Conocimientos básicos del campo de estudio 🛛 👻 🌗      |                        | Añadir                 |
| Seleccione una                                        |                        |                        |
| COMPETENCIAS INSTRUMENTALES                           |                        |                        |
| Capacidad de análisis y síntesis                      |                        |                        |
| Capacidad de organización y planificación             |                        |                        |
| Comunicación escrita y verbal en lengua materna       |                        |                        |
| Conocimiento de un idioma extranjero                  | =                      |                        |
| Conocimientos básicos del campo de estudio            | Nombre Primer Apel     | llido Segundo Apellido |
| Conocimientos generales básicos                       |                        |                        |
| Gestión y manejo de información                       |                        |                        |
| Resolución de problemas                               | Cargo *                |                        |
| Toma de decisiones                                    |                        |                        |
| Uso de las tecnologías de la información              |                        |                        |
| COMPETENCIAS INTERPERSONALES                          |                        |                        |
| Capacidad de comunicarse con expertos de otros campos | Α                      | ñadir                  |
| Capacidad de trabajar en equipos interdisciplinarios  |                        |                        |
| Capacidad de trabajar en un contexto internacional    |                        |                        |
| Comprensión de diversidad y multiculturalidad         |                        |                        |
| Compromiso ético                                      |                        |                        |
| Habilidades críticas y autocríticas                   |                        |                        |
| Habilidades interpersonales                           | ✓                      |                        |

Al seleccionar en el desplegable cada una de las competencias que quieres destacar, deberás acreditarlas bien indicando si poseen un curso (**Certificado**) o informando de una experiencia concreta (**Experiencia**).

Cuando subas tu **CV y Carta de presentación**, es requisito indispensable que le des un nombre al fichero de documentos en "<u>Denominación del perfil</u>". Se trata de una herramienta muy útil que te permite darle un título a los ficheros, y así poder distinguirlos. Por ejemplo, si tienes un CV en inglés y otro en español, puedes asignarles distintos nombres. De este modo, el Gestor guardará ambos archivos para que utilices el más apropiado según la Oferta.

|    | CV y Carta de presentación |                              |                                   |        |
|----|----------------------------|------------------------------|-----------------------------------|--------|
| -> | Denominación del perfil    | Curriculum Vitae<br>Examinar | Carta de presentación<br>Examinar | Añadir |
|    | 1                          | Cargar CV 2                  | Cargar Carta 3                    | 4      |

Los pasos que debes seguir para subir CV y Carta de presentación:

- 1. Denominación del perfil.
- 2. Curriculum Vitae → "Examinar..." → "Cargar CV".
- 3. Carta de presentación → "Examinar..." → "Cargar Carta".
- 4. "Añadir".

#### Al finalizar siempre:

Guardar Vista para las empresas

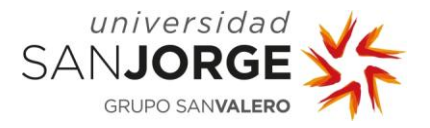

4

#### • OFERTAS → Mis Ofertas

| universidad<br>SANJORGE<br>GRUPO SANVALERO                                        | Bolsa de Empleo | Conectado: | ي<br>چ |
|-----------------------------------------------------------------------------------|-----------------|------------|--------|
| Mi Perri Ofertas Entidades Configuración           Mis ofertas           Consulta |                 |            |        |

Se mostrarán las ofertas (todas, de alta y de baja) en las que el candidato esté vinculado con independencia del estado del candidato dentro de la misma.

| SAN      | Iniversidad                                              |                      | Bolsa o                                      | de Empleo                  |             | Cone      | ctac              | TI       | :<br>• 🚽 |
|----------|----------------------------------------------------------|----------------------|----------------------------------------------|----------------------------|-------------|-----------|-------------------|----------|----------|
| Mi Perfi | il Ofertas Entidades                                     | Configuración        |                                              |                            |             |           |                   |          | _        |
| IVIIS    | orentas                                                  |                      | Resultado de la                              | búsqueda                   |             |           |                   |          |          |
| Código   | Entidad                                                  |                      | Descripción                                  | Estado                     | Ocupación   | Localidad | Fecha fin insc. 🔻 | Acciones | 1        |
| 10       | INSTITUTO AGRONÓMICO<br>MEDITERRÁNEO DE ZARAGO<br>CIHEAM | ZA- Especi<br>para u | alista en comunicación<br>n proyecto europeo | EN PROCESO DE<br>SELECCION | Periodistas | ZARAGOZA  | 31/01/2012        | ۹ 🎝      |          |
|          | <u></u>                                                  | 1 o                  | fertas encontradas, mostra                   | ando 1 ofertas. Página     | a1/1        |           |                   |          |          |
| Acci     | ones:                                                    |                      |                                              |                            |             |           |                   |          |          |

**Q Ver detalle:** da acceso al candidato a conocer las especificidades de la práctica tales como competencias demandadas, funciones a desarrollar, fechas, etc.

**No interesado:** a través de esta opción el candidato se muestra como no interesado en la oferta y, por tanto, abandona el proceso de selección.

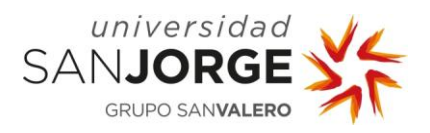

• OFERTAS → Consulta

| universidad<br>SANJORGE<br>GRUPO SANVALERO | Bolsa de Empleo | Conectado: | <mark>王</mark> 部 | ****<br>**** |
|--------------------------------------------|-----------------|------------|------------------|--------------|
| Mi Perro Ofertas Entidades Configu         | ración          |            |                  |              |
| Búsqu <sub>Consulta</sub> ; de tu          | ı titulación    |            |                  |              |

Se permitirá al candidato buscar ofertas por diferentes criterios.

| SAN                               | INIVERSIDAC           |                     |                        |             | Bolsa de Empleo                                                                            | C                    | onectado:              |          |
|-----------------------------------|-----------------------|---------------------|------------------------|-------------|--------------------------------------------------------------------------------------------|----------------------|------------------------|----------|
| Mi Perfi                          | I Ofertas En          | tidades             | Configuración          |             |                                                                                            |                      |                        |          |
| Bús                               | queda de o            | ferta               | s de tu titul          | ación       |                                                                                            |                      |                        |          |
|                                   | • Si                  | no deseas           | filtrar por ningún cri | terio, para | ) buscar todas las ofertas de empleo exi                                                   | stentes, pulsa el bo | on BUSCAR              |          |
| Código<br>Descripció<br>Ocupaciór | 5n                    |                     |                        | Resu        | Localidad<br>Provincia<br>Todos<br>Pais<br>Todos<br>Buscar Limpiar<br>Itado de la búsqueda | V                    | Fecha publicación post | erior a  |
| Código                            | Entidad               |                     | Descripción            | Estado      | Ocupación                                                                                  | Fecha<br>publicación | Fecha fin insc. 🔺      | Acciones |
| 123                               | CARRIER ESPAÑA<br>S L | DEPART,<br>COMERC   | AMENTO<br>CIAL         |             | Profesionales de la publicidad y la<br>comercialización                                    | 17/01/2013           | 28/01/2013             | ۹        |
| 128                               | DKV SEGUROS,<br>S.A.  | DKV - SC<br>SOCIALE | PORTE REDES            |             | Profesionales de la publicidad y la<br>comercialización                                    | 27/02/2013           | 06/03/2013             | ۹        |
|                                   | K << >                | ×                   | :                      | 2 ofertas e | ncontradas, mostrando 2 ofertas. Página                                                    | 1/1                  | 1                      | 1]       |

A partir de aquí, el candidato podrá efectuar tareas propias del proceso de selección:

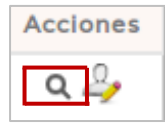

Visualización de la oferta.

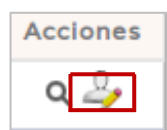

Registro de la oferta.

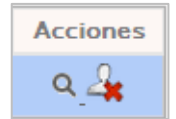

Indicar que no está interesado.

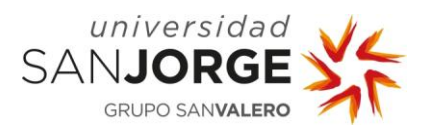

#### • ENTIDADES → Consulta

| universidad<br>SANJORGE<br>GRUPO SANVALERO        | Bolsa de Empleo | ः<br>• |
|---------------------------------------------------|-----------------|--------|
| Mi Perfil Ofertas Entidades Configuración         |                 |        |
| Búsqueda d <del>e orer cas de cu</del> titulaciór | 1               |        |

Utilidad que permite al candidato la búsqueda de entidades por los criterios que se puede apreciar en la siguiente figura:

| <sup>universida</sup><br>SAN <b>JORG</b> | Bolsa de Empleo                                                                                                    |                                                      | <b>1</b> 88 | 44 |
|------------------------------------------|----------------------------------------------------------------------------------------------------|------------------------------------------------------|-------------|----|
| GRUPO SANVALE                            | RO TI                                                                                                    | Conectado:                                           |             | -  |
| Ai Perfil Ofertas E                      | Entidades Configuración                                                                                                    |                                                      |             | _  |
| Búsqueda de                              | entidades                                                                                                    |                                                      |             |    |
| * Si no c                                | eseas filtrar por ningún criterio, para buscar todas las empresas colaboradoras de l Sector/Actividad Acabado de edificios Acabado de textiles Acabado de textiles Acabado de textiles Acabado de textiles Actividades administrativas de oficina y otras actividades auxiliares a las empresas Actividades andministrativas y auxiliares de oficina Actividades anexas al transporte | Localidad<br>Provincia<br>Provincia<br>Pais<br>Todos |             |    |
|                                          | Buscar Limpiar                                                                                                    |                                                      |             |    |

Una vez realizada la consulta de entidades, podemos visualizar el detalle de cada una de ellas pulsando sobre el icono de la "lupa":

| Nombre 🔶                                 | Sector/Actividad                                                                                                    | Localidad                    | Ver<br>Detalle |  |
|------------------------------------------|----------------------------------------------------------------------------------------------------|------------------------------|----------------|--|
| ACADEMIA DE LOGISTICA<br>CALATAYUD       |                                                                                                    | CALATAYUD                    | A A            |  |
| ACTIO PROCESOS Y<br>TECNOLOGÍA           | Telecomunicaciones                                                                                                    | Zaragoza                     | Q              |  |
| ADIDAS ESPAÑA S.A                        | Industria textil                                                                                                    | ZARAGOZA                     | Q              |  |
| Administración de loterias LA<br>ALEGRIA | Actividades de juegos de azar y apuestas                                                                                 | Monzón                       | Q              |  |
| AdMotion S.L.                            | Fabricación de productos informáticos, electrónicos y ópticos                                                            | Zaragoza                     | Q              |  |
| AL AYRE ESPAÑOL                          | ACTIVIDADES ARTÍSTICAS, RECREATIVAS Y DE ENTRETENIMIENTO                                                                 | ZARAGOZA                     | Q              |  |
| ALLIANCE HEALTHCARE<br>ESPAÑA, S.A       | Comercio al por mayor de productos farmacéuticos                                                                         | VILLANUEVA DE<br>GALLEGO     | ۹              |  |
| Apartyment Soluciones                    | Servicios administrativos combinados                                                                                     | Madrid                       | Q              |  |
| APPLE RETAIL SPAIN                       | Comercio al por menor de ordenadores, equipos periféricos y programas informáticos<br>en establecimientos especializados | Madrid                       | Q              |  |
| ARCO ELECTRÓNICA                         | Fabricación de maquinaria para la industria metalúrgica                                                                  | La Almunia de Doña<br>Godina | Q              |  |

K << 1 2 3 4 > >> >

68 Entidades encontradas, mostrando 10 Entidades. Página 1 / 7

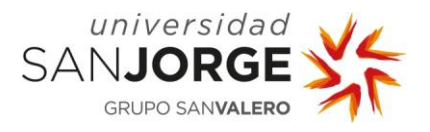

## • CONFIGURACIÓN

| Universidad<br>SANJORGE<br>GRUPO SANVALERO |                          | Bolsa de Empleo                                                               |  | 100 A |
|--------------------------------------------|--------------------------|-------------------------------------------------------------------------------|--|-------|
| Mi Perfil Ofertas Entidades                | Configuración            |                                                                               |  |       |
| Rúsqueda do optida                         |                          |                                                                               |  |       |
| Dusqueua de entida                         | Baja                     |                                                                               |  |       |
| * Si no deseas fil                         | Email predeterminado     | scar todas las empresas colaboradoras de la Universidad pulsa el botón BUSCAR |  |       |
| Nombre Secto                               | Idioma Predeterminado    | Localidad                                                                     |  |       |
| Aca<br>Aca                                 | Visibilidad de mi perfil | Provincia                                                                     |  |       |

#### → Alertas E-mail

Consisten en e-mails predeterminados que la aplicación enviará cuando se desencadene un evento concreto. El candidato dispondrá de la posibilidad de habilitar/deshabilitar las alertas que considere oportunas:

| universid<br>SANJ <b>ORC</b> | ad V             |                                | Bolsa de Er        | npleo |            | <del>।</del><br>इ.स. 2012 |   |
|------------------------------|------------------|--------------------------------|--------------------|-------|------------|---------------------------|---|
| GRUPO SANVAL                 | ERO              |                                |                    |       | Conectado: |                           | - |
| Mi Perfil Ofertas            | Entidades C      | onfiguración                   |                    |       |            |                           |   |
| Configuracio                 | ón               |                                |                    |       |            |                           |   |
| Alertas Email                |                  |                                |                    |       |            |                           |   |
| Proceso de Selecciór         | I <u></u>        |                                |                    |       |            |                           |   |
|                              | Publicación de o | ofertas de mi perfil (tiempo   | real):             | Sí 💌  |            |                           |   |
|                              | Publicación de o | ofertas de mi perfil (e-mail s | semanal agrupado): | Sí 💌  |            |                           |   |
|                              | Inscripción en o | fertas:                        |                    | Sí 💌  |            |                           |   |
|                              | Participación er | el proceso de selección:       |                    | Sí 💌  |            |                           |   |
|                              | Evolución en el  | proceso de selección de ofe    | rtas:              | Sí 🕶  |            |                           |   |
|                              |                  |                                | Guardar            |       |            |                           |   |

# → Baja

El candidato de forma voluntaria puede decidir, cuando lo considere oportuno, causar baja del servicio. La única condición que se debe cumplir para formalizar este procedimiento es que no esté vinculado de forma activa en ningún proceso de selección: si tiene asignado uno de los siguientes estados no le dejará causar baja: REGISTRADO o EN PROCESO DE SELECCIÓN.

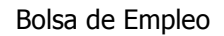

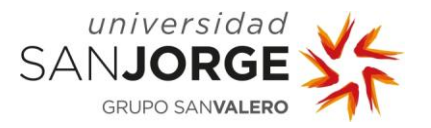

| SAN       | JORG    |           |               | Bolsa de Empleo                                          | Conectado: | <b>1</b> | ***<br>*** |
|-----------|---------|-----------|---------------|----------------------------------------------------------|------------|----------|------------|
| Mi Perfil | Ofertas | Entidades | Configuración |                                                          |            |          |            |
| Baja      |         |           |               |                                                          |            |          |            |
|           |         |           | ¿Está segu    | uro que desea darse de baja de la aplicación?<br>Aceptar |            |          |            |
|           |         |           |               |                                                          |            |          |            |

## → E-mail predeterminado

Se presentará un desplegable en el que se mostrarán, si el candidato ha informado la cuenta email alternativa, las dos cuentas: la alumni y el email personal, siendo la primera la predeterminada.

| Universidad<br>SANJORGE<br>GRUPO SANVALERO     | Bolsa de Empleo | Conectado: |  |
|------------------------------------------------|-----------------|------------|--|
| Mi Perfil Ofertas Entidades Configuración      |                 |            |  |
| Configuración                                  |                 |            |  |
| Email predeterminado                           |                 |            |  |
| Email predeterminado para el envío de alertas: | M               |            |  |
|                                                |                 |            |  |
|                                                | Guardar         |            |  |
|                                                |                 |            |  |
|                                                |                 |            |  |
|                                                |                 |            |  |
|                                                |                 |            |  |
|                                                |                 |            |  |

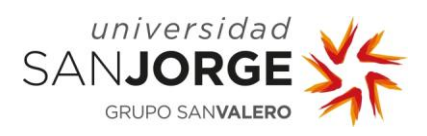

#### → Idioma predeterminado

El candidato dispondrá de la posibilidad de predeterminar uno de los idiomas disponibles en la aplicación. Dicha elección afecta:

- Al idioma en el que se enviarán las alertas e-mail.
- Al idioma en el que la aplicación trabajará por defecto.

| Universidad<br>SANJORGE<br>GRUPO SANVALERO | Bolsa de Empleo |  |
|--------------------------------------------|-----------------|--|
| Mi Perfil Ofertas Entidades Configuración  |                 |  |
| Configuración                              |                 |  |
| Idioma Predeterminado                      |                 |  |
|                                            |                 |  |
| Es                                         | añol 💌          |  |
|                                            | Guardar         |  |
|                                            |                 |  |
|                                            |                 |  |
|                                            |                 |  |

## → Visibilidad de mi perfil

El candidato seleccionará la visibilidad que más le interese:

| UNIVERSIDAD<br>SANJORGE<br>GRUPO SANVALERO                                                                       | Bolsa de Empleo                                                                                                    | Conectado:                       | ***<br>*** |
|----------------------------------------------------------------------------------------------------|----------------------------------------------------------------------------------------------------|----------------------------------|------------|
| Mi Perfil Ofertas Entidades Configurad                                                                           | ción                                                                                                    |                                  |            |
| Configuración                                                                                                    |                                                                                                    |                                  |            |
| Visibilidad de mi perfil                                                                                         |                                                                                                    |                                  |            |
| Visibilidad alta: permito ver mi perfil a las empresas<br>mi cuenta de correo electrónico informada sobre la par | s y ser inscrito directamente para participar en procesos de selección, lo qu<br>rticipación en dichos procesos.          | ue implica que recibiré avisos a |            |
| Visibilidad media: permito ver mi perfil a las empres<br>cuenta de correo electrónico informada para decidir si  | sas y ser inscrito en ofertas de empleo previo consentimiento, lo que impli<br>participo o no en el proceso de selección. | ica que recibiré avisos a mi     |            |
| O Visibilidad baja: sólo permito ver mi perfil a las emp                                                         | presas cuyas ofertas me inscribo.                                                                                         |                                  |            |
|                                                                                                    | Guardar                                                                                                    |                                  |            |

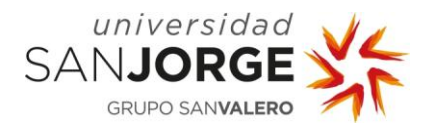

# 4. REGENERAR, CAMBIAR Y RECUPERAR CONTRASEÑA

Para activar, cambiar y recuperar la contraseña solo hay que acceder a través del link http:// cambiocontrasena.usj.es:

| <u>Archivo</u> <u>E</u> ditar <u>V</u> er Historial | I <u>M</u> arcadores Herramien <u>t</u> as Ayuda |                                             |                      |          | - @ ×   |
|-----------------------------------------------------|--------------------------------------------------|---------------------------------------------|----------------------|----------|---------|
| ui Cuenta                                           | × +                                              |                                             |                      |          |         |
| $(\leftarrow) \rightarrow$ C $(\triangle)$          | i 🔒 Universidad San Jorge (ES)                   | https://micuenta.usj.es/MiCuenta/           | ⊠ ☆                  | Q Buscar | \ ① 📽 ☰ |
| 🛱 Más visitados                                     |                                                  |                                             |                      |          |         |
| universidad                                         | d                                                | MI CUENTA                                   |                      |          | •       |
| SANJORGE                                            | 3.5                                              | ΗΕΦΡΑΜΙΕΝΤΑ DE CESTIÓN ΡΑΡΑ ΤΗ CUENT        |                      |          |         |
| GRUPO SANVALERO                                     | 0                                                | HERRAMIENTA DE GESTION PARA TO COENT        | A DE 030ARIO 035     |          |         |
|                                                     |                                                  |                                             |                      |          |         |
|                                                     |                                                  |                                             |                      |          |         |
|                                                     |                                                  |                                             |                      |          |         |
|                                                     |                                                  | ACTIVACIÓN, CAMBIO DE CONTRASEÑA O RECUPER. | ACIÓN DE CONTRASEÑA. |          |         |
|                                                     |                                                  |                                             |                      |          |         |
|                                                     |                                                  |                                             |                      |          |         |
|                                                     |                                                  | INTRODUZCA SU USUARIO                       |                      |          |         |
|                                                     |                                                  |                                             |                      |          |         |
|                                                     |                                                  |                                             |                      |          |         |
|                                                     |                                                  | ENVIAR                                      |                      |          |         |
|                                                     |                                                  |                                             |                      |          |         |
|                                                     |                                                  |                                             |                      |          |         |
|                                                     |                                                  |                                             |                      |          |         |
|                                                     |                                                  |                                             |                      |          |         |
|                                                     |                                                  |                                             |                      |          |         |

Recuerda que las credenciales para acceder son las habituales usadas para el acceso a cualquier otro servicio TIC de la universidad (**sin @usj.es** para los alumnos y **sin @alumni.usj.es** para los titulados).

bolsaempleo@usj.es